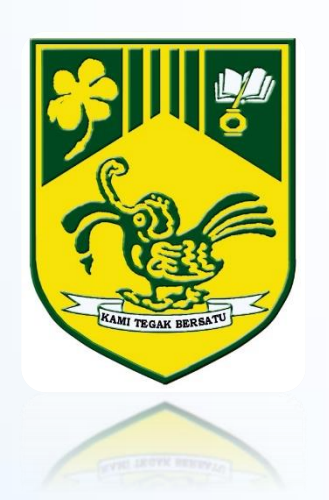

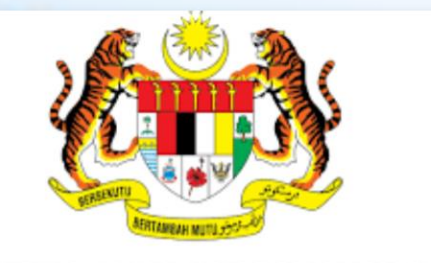

**KEMENTERIAN PENDIDIKAN MALAYSIA** 

## **ICT Service Desk**

## **INSTITUT PENDIDIKAN GURU KAMPUS BATU LINTANG**

Disediakan Oleh : LIZA KAY (Pegawai Teknologi Maklumat) NAZZRI BIN KARIM (Juruteknik Komputer) ←

isd.moe.gov.my

## Log Masuk

1. Log masuk ke dalam system pada URL: https://isd.moe.gov.my dan;

2. Log masuk menggunakan *Username* dan *Password* (contoh: ali@ipgm.edu.my, username: ali.ipgm) dan (P@ssw0rd) dan kemudian pilih *Local Authentication* sebagai domain.

3. Klik Log In selepas memilih butar domain

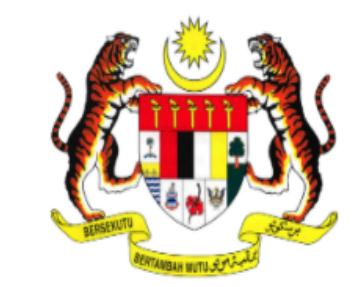

## **KEMENTERIAN PENDIDIKAN MALAYSIA**

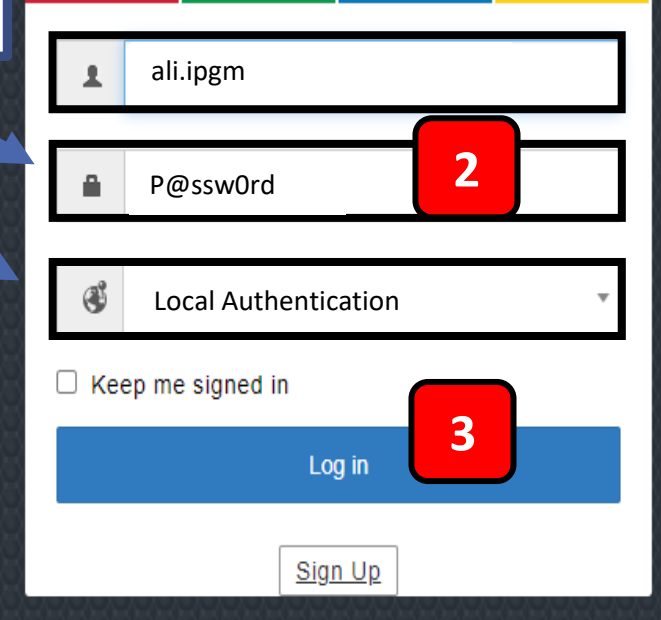

Help Desk Software by ManageEngine ServiceDesk Plus | 11.1.0 Copyright © 2021 ZOHO Corporation. All rights reserved. đ

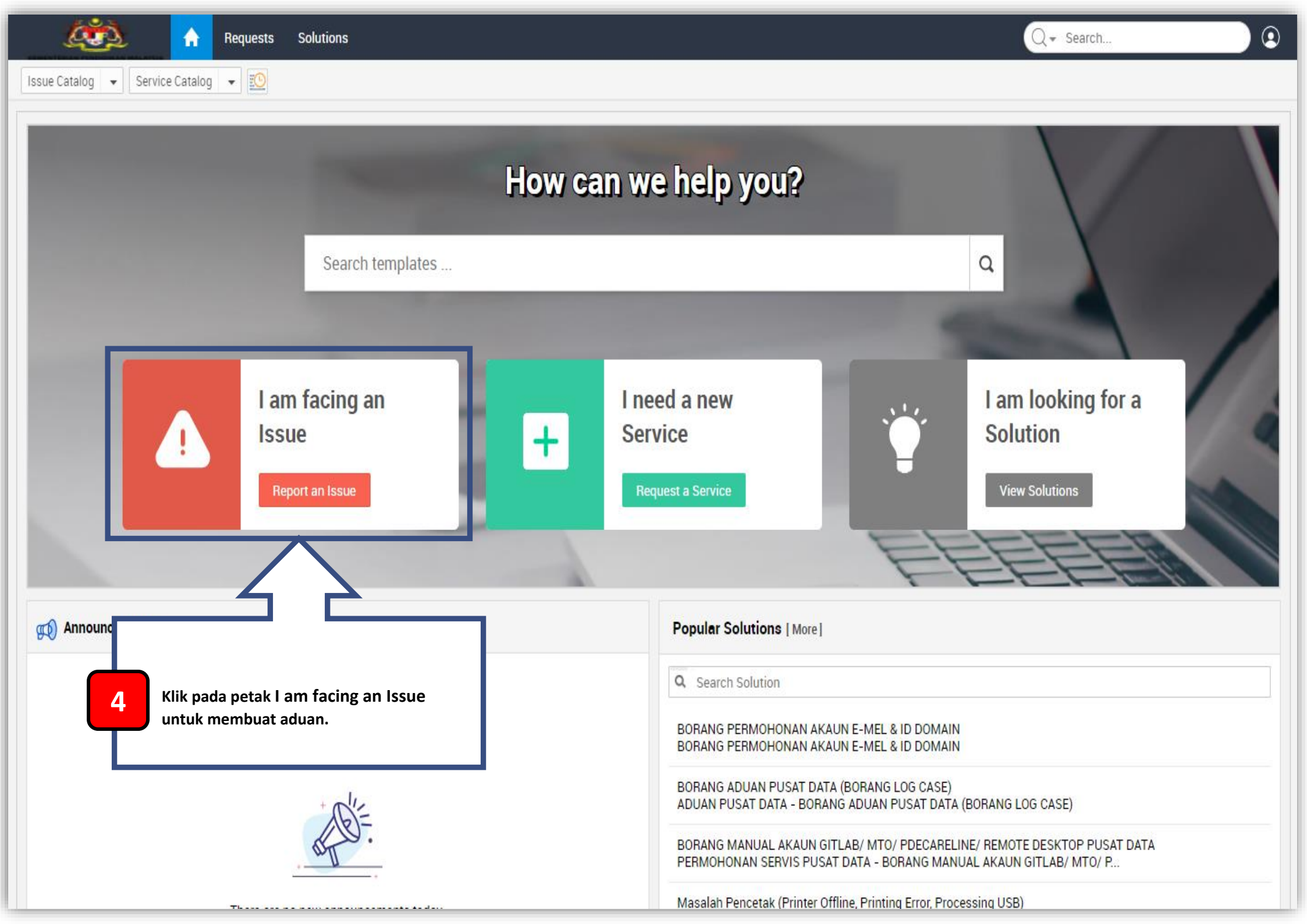

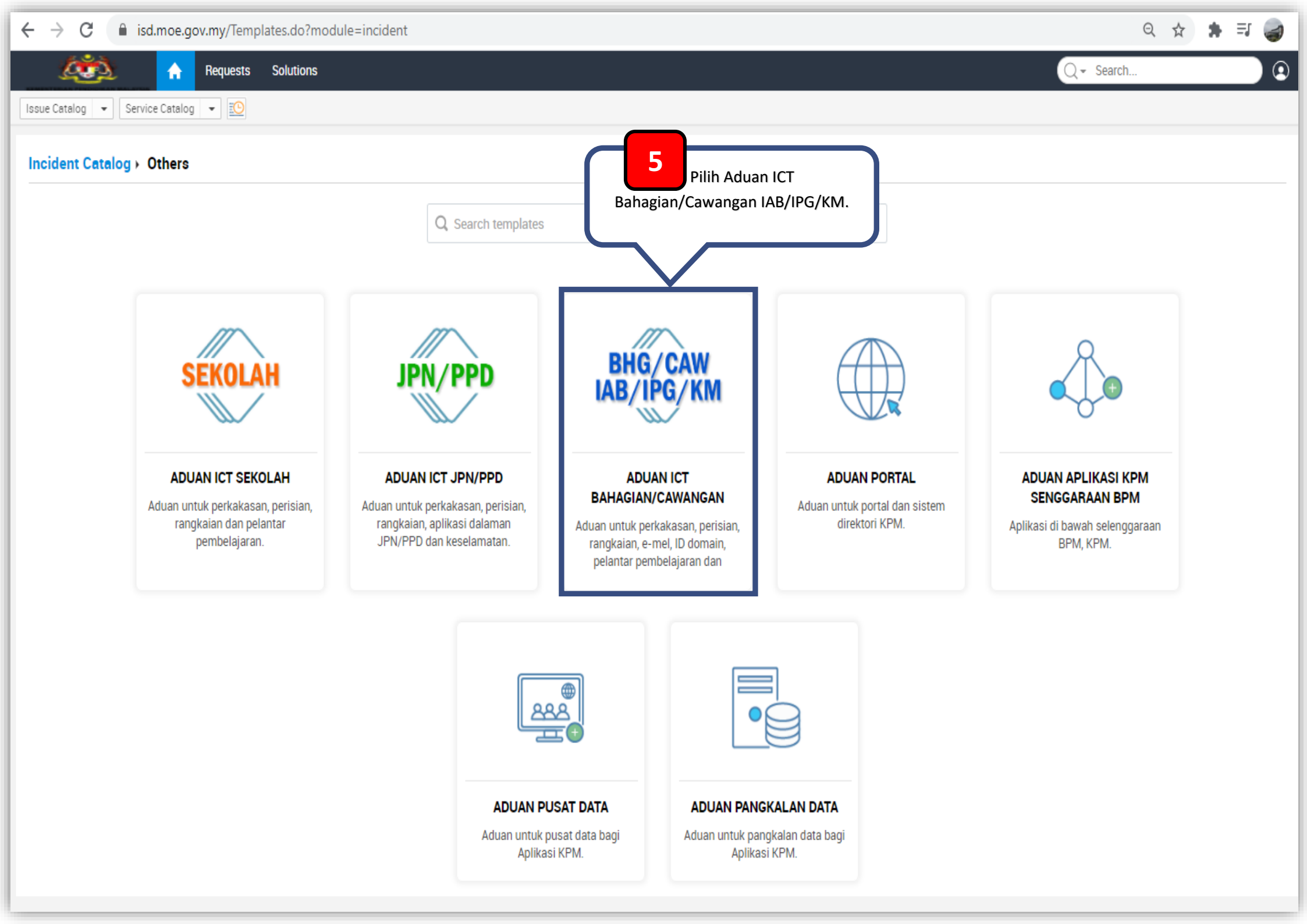

| Requests                            | Solutions                                                          |                                                   | Q - Search                             |
|-------------------------------------|--------------------------------------------------------------------|---------------------------------------------------|----------------------------------------|
| Issue Catalog 👻 Service Catalog 💌 💽 |                                                                    |                                                   |                                        |
| New Issue                           |                                                                    |                                                   | Template ADUAN ICT BAHAGIAN/CAWANGAN 🔻 |
| * Name                              | Nazzri Karim                                                       | Nama pengadu akan terpapar                        | Template yang dipilih                  |
| MAKLUMAT MASALAH ICT                |                                                                    |                                                   | akan ditunjukkan                       |
| <ul> <li>Category</li> </ul>        | Select Category                                                    | Aset (Bahagian Cawangan) 🛛 🔵 Harta Modal 🔵 Sewaan |                                        |
| <ul> <li>Subcategory</li> </ul>     | Select Category                                                    |                                                   |                                        |
| Item                                | E-mel - Bahagian/ Cawangan                                         |                                                   |                                        |
| Cadangan Janji Temu                 | ID Domain - Bahagian/ Cawangan<br>Keselamatan - Bahagian/ Cawangan |                                                   |                                        |
| E-mail Id(s) To Notify              | Pelantar Pembelajaran - Bahagian/ Cawangan                         | 6                                                 |                                        |
| MAKLUMAT MASALAH ICT TERPERINCI     | Perisian - Bahagian/ Cawangan Perkakasan - Bahagian/ Cawangan      | Pilih antara Perisian atau                        | Perkakasan Sahaja                      |
| * Subject                           | ADUAN ICT BAHAGIAN/CAWANGAN                                        |                                                   |                                        |
| Description                         | B I U ⊕ Roboto ∨ 10 ∨ A M X <sup>2</sup> ∨ Ξ ∨ ⊞ ∨ ⊡ ∨ Δ ↓ ∨       | 59 @ 22 🗮 🖽 🖸 😳 🌣                                 |                                        |
|                                     |                                                                    |                                                   |                                        |
|                                     |                                                                    |                                                   |                                        |
|                                     |                                                                    |                                                   |                                        |
|                                     |                                                                    |                                                   |                                        |
| Attachments : Attach file           |                                                                    |                                                   |                                        |
|                                     |                                                                    |                                                   |                                        |
|                                     |                                                                    |                                                   |                                        |
|                                     | Add request                                                        | Reset Cancel                                      |                                        |

| 🦚 🔒 Reque                                         | sts Solutions                                           |                                                     |                                                                            | Q - Search                      |   |
|---------------------------------------------------|---------------------------------------------------------|-----------------------------------------------------|----------------------------------------------------------------------------|---------------------------------|---|
| Issue Catalog 👻 Service Catalog 💌                 |                                                         |                                                     |                                                                            |                                 |   |
| New Issue                                         |                                                         |                                                     | Template                                                                   | ADUAN ICT BAHAGIAN/CAWANGAN     | v |
| * Name                                            | Nazzri Karim                                            | 7<br>Pe                                             | Sila klik IPGK untuk<br>ermohonan (Perkakas                                | pilih Lokasi<br>an & Perisian). | ) |
| <ul> <li>Category</li> <li>Subcategory</li> </ul> | Perkakasan - Bahagian/ Cawangan *                       | Lokasi Permohonan (Perkakasan & O<br>Perisian)<br>C | ) Bahagian 🔿 Cawangan 🔿 IAE<br>) Kolej Matrikulasi                         | B IPGK O IPGM                   |   |
| Cadangan Janji Temu                               | <b></b>                                                 | Senarai Lokasi IPGK                                 | Select Senarai Lokasi IPGK                                                 |                                 | 4 |
| E-mail Id(s) To Notify                            |                                                         | * Aset (Bahagian Cawangan) 🕒                        | Select Senarai Lokasi IPGK                                                 |                                 |   |
| MAKLUMAT MASALAH ICT TERPERIN                     | CI                                                      |                                                     | IPG Kampus Bahasa Antarabangsa<br>IPG Kampus Bahasa Melayu                 | a                               | Ш |
| * Subject                                         | ADUAN ICT BAHAGIAN/CAWANGAN                             |                                                     | IPG Kampus Batu Lintang                                                    |                                 |   |
| Description                                       | $ \begin{array}{c c c c c c c c c c c c c c c c c c c $ | • ୭୭ ୬ ୪ ☆ ⊞ ⊠ ⊕ ≉                                  | IPG Kampus Darul Aman<br>IPG Kampus Dato' Razali Ismail<br>IPG Kampus Gaya |                                 |   |
| Attachments : Attach file                         | Add request                                             | Cancel                                              | Pilih IPGK Kampus Ba<br>sebagai daripada Ser<br>IPGK                       | atu Lintang<br>narai Lokasi     |   |
| Attachments : Attach file                         | Add request Reset                                       | Cancel                                              |                                                                            |                                 |   |

| 🦚 🔒 Requests                        | Solutions                                                                                                    |                                                                       | Q → Search                                                    |
|-------------------------------------|----------------------------------------------------------------------------------------------------|-----------------------------------------------------------------------|---------------------------------------------------------------|
| Issue Catalog 👻 Service Catalog 👻 💽 |                                                                                                    |                                                                       |                                                               |
| New Issue                           |                                                                                                    |                                                                       | Template ADUAN ICT BAHAGIAN/CAWANGAN 🔻                        |
| * Name                              | Nazzri Karim                                                                                                    |                                                                       |                                                               |
| MAKLUMAT MASALAH ICT                |                                                                                                    |                                                                       |                                                               |
| * Category                          | Perkakasan - Bahagian/ Cawangan 🔹                                                                                    | <ul> <li>Lokasi Permohonan (Perkakasan &amp;<br/>Perisian)</li> </ul> | 🔵 Bahagian 🔿 Cawangan 🔿 IAB 🖲 IPGK 🔿 IPGM 🚫 Kolej Matrikulasi |
| <ul> <li>Subcategory</li> </ul>     | Server/Set Rangkaian 🔹                                                                                               | <ul> <li>Senarai Lokasi IPGK</li> </ul>                               | IPG Kampus Batu Lintang 🔹                                     |
| Cadangan Janji Temu                 |                                                                                                    | + Aset (Bahagian Cawangan)                                            | ◉ Harta Modal 🔘 Sewaan                                        |
| E-mail Id(s) To Notify              |                                                                                                    | ★ Tahun Perolehan                                                     | 2017                                                          |
|                                     | Pilih Aset (Bahagian Cawangan):<br>Harta Modal Atau Sewaan dan isikan<br>butiran aset seperti Tahun Perolehan        | • Nombor Harta Modal                                                  | KPM/40/2017/06/0017                                           |
|                                     | Nombor Harta Modal dan Model                                                                                         | Model Aset (Harta Modal)                                              | LENOVO-THINKCENTRE M715T - 8GB                                |
| MAKLUMAT MASALAH ICT TERPERINCI     | Aset.                                                                                                    |                                                                       |                                                               |
| + Subject                           | ADUAN ICT BAHAGIAN/CAWANGAN                                                                                          |                                                                       |                                                               |
| Description                         | B $T \cup \oplus$ Roboto $\vee 10 \vee$ A $\square \times^2 \vee \equiv \vee \equiv \vee \equiv \vee \boxtimes \vee$ |                                                                       |                                                               |
|                                     |                                                                                                    |                                                                       |                                                               |
|                                     |                                                                                                    |                                                                       |                                                               |
|                                     |                                                                                                    |                                                                       |                                                               |
|                                     |                                                                                                    |                                                                       |                                                               |
| Attachments : second file           |                                                                                                    |                                                                       |                                                               |
| Audun Ine                           |                                                                                                    |                                                                       |                                                               |

| Requests                                                    | Solutions                                                                                                    |                                                                       |                                                       | Q - Search                  | ) 🔉 |
|-------------------------------------------------------------|----------------------------------------------------------------------------------------------------|-----------------------------------------------------------------------|-------------------------------------------------------|-----------------------------|-----|
| Issue Catalog 👻 Service Catalog 👻                           |                                                                                                    |                                                                       |                                                       |                             |     |
| New Issue                                                   |                                                                                                    |                                                                       | Template                                              | ADUAN ICT BAHAGIAN/CAWANGAN | Ŧ   |
| • Name                                                      | Nazzri Karim                                                                                                    |                                                                       |                                                       |                             |     |
| MAKLUMAT MASALAH ICT                                        |                                                                                                    |                                                                       |                                                       |                             |     |
| Category                                                    | Perkakasan - Bahagian/ Cawangan *                                                                                                    | <ul> <li>Lokasi Permohonan (Perkakasan &amp;<br/>Perisian)</li> </ul> | 🔵 Bahagian 🔵 Cawangan 🔵 IAB 🖲 IPGK                    | 🔿 IPGM 🔵 Kolej Matrikulasi  |     |
| <ul> <li>Subcategory</li> </ul>                             | Server/Set Rangkaian *                                                                                                    | <ul> <li>Senarai Lokasi IPGK</li> </ul>                               | IPG Kampus Batu Lintang                               |                             | Ŧ   |
| Cadangan Janji Temu                                         | 10 A                                                                                                    | ★ Aset (Bahagian Cawangan)                                            | 🖲 Harta Modal 🔘 Sewaan                                |                             |     |
| E-mail Id(s) To Notify                                      |                                                                                                    | <ul> <li>Tahun Perolehan</li> </ul>                                   | 2017                                                  |                             |     |
| MAKLUMAT MASALAH ICT TERPERINCI<br>+ Subject<br>Description | 10       Tuliskan penerangan tentang masalah yar dan klik butang Add request di ba         ADUAN ICT BAHAGIAN/CAWANGAN         B I U ⊕ Roboto × 10         Masalah capaian internet. | • Nombor Harta Modal<br>el Aset (Harta Modal)<br>• 99 ⊘ ⊘ ≒ ⊞ ⊡ ⓒ ♥   | KPM/40/2017/06/0017<br>LENOVO-THINKCENTRE M715T - 8GB |                             |     |
| Attachments : Attach file                                   |                                                                                                    | _                                                                     |                                                       |                             |     |
|                                                             | Add request                                                                                                    | Reset Cancel                                                          |                                                       |                             |     |

| 🔬 🛧 Requests Solutions              |                                              |                                                           |                                              |    |                    |                                                 |
|-------------------------------------|----------------------------------------------|-----------------------------------------------------------|----------------------------------------------|----|--------------------|-------------------------------------------------|
| Easar Catalog 💌 Service Catalog 💌 🔟 |                                              |                                                           |                                              |    |                    |                                                 |
|                                     |                                              |                                                           |                                              |    |                    |                                                 |
| Actions - Reply                     |                                              |                                                           |                                              |    |                    |                                                 |
| #771 ADUAN ICT BA                   | HAGIAN/CAWANGAN                              |                                                           |                                              |    | Status :           | Baharu                                          |
| by Nazzri Karim on Feb 17,          | 2021 07:52 AM   DueBy: Feb 19, 2021 05:00 PM |                                                           |                                              |    | DueBy Date :       | Feb 19, 2021 05:00 PM                           |
| Details Resolution History          |                                              |                                                           |                                              |    | More Properties    |                                                 |
|                                     |                                              |                                                           |                                              | ,  |                    | <b>n</b> ,                                      |
| Description                         | Aduan anda telah Berjaya dihantar k          | kepada pegawai teknika                                    | l untuk tindakan selanjutnya.                | 4  | nazzri@ipg         | m.edu.my                                        |
| INTERNET CANNOT OPEN                |                                              |                                                           |                                              |    | Employee ID        | nazzri.ipgm                                     |
| Reply                               |                                              |                                                           |                                              |    | Department<br>Name | Institut Pendidikan Guru<br>Kampus Batu Lintang |
|                                     |                                              |                                                           |                                              |    | Phone              | 082-228000                                      |
| Conversations                       |                                              |                                                           | Add Notes \$                                 | †1 | School Code        | 840412135561                                    |
| C. Burton, Eds 17 2021 (7) (2)      |                                              |                                                           |                                              |    | IC Number          | 840412-13-5561                                  |
| B aystem Feb 17, 2021 07:52 A       | -M                                           |                                                           |                                              |    | School Name        | • · · · · · · · · · · · · · · · · · · ·         |
| Properties                          |                                              |                                                           |                                              |    | Section /<br>Unit  | -                                               |
| MAKLUMAT MASALAH ICT                |                                              |                                                           |                                              |    | Job title          | Juruteknik Komputer                             |
| Site                                | Not associated to any site                   | Lokasi Permohonan (Pelantar<br>Permolojaran - DELIMA)     | -                                            |    | Reporting To       | -                                               |
| Category                            | Perisian - Bahagian/ Cawangan                | Lokasi Permohonan (Perkakasan &                           | IPGK                                         |    | Mobile             | 0198053342                                      |
| Subcategory                         | Internet Explorer                            | Perisian)                                                 |                                              |    | State              | Sarawak                                         |
| Item                                | Not Assigned                                 | Lokasi Permohonan (Penetapan<br>Semula Kata Laluan E-mel) |                                              |    | Level              | -                                               |
| Lain-lain (Nyatakan)                | •                                            | Senarai Lokasi Bahagian                                   | Not Assigned                                 |    | Department         | Unit ICT                                        |
| No. Sim                             | •                                            | Senarai Lokasi IAB                                        | Not Assigned                                 |    | Grade              | FT19                                            |
| No. Telefon                         | •                                            | Senarai Lokasi Cawangan                                   | Not Assigned                                 |    |                    |                                                 |
| Cadangan Janji Temu                 | •                                            | Senarai Lokasi IPGK                                       | IPG Kampus Batu Lintang                      |    |                    |                                                 |
| Group                               | IPG Kampus Batu Lintang                      | Senarai Lokasi IPGM                                       | Not Assigned                                 |    |                    |                                                 |
| Technician                          | Mahadhir Sidi                                | Senarai Lokasi Kolej Matrikulasi                          | Not Assigned                                 |    |                    |                                                 |
| E-mail Id(s) To Notify              | •                                            | Aset (Bahagian Cawangan)                                  | •                                            |    |                    |                                                 |
|                                     |                                              | Tahun Perolehan                                           | •                                            |    |                    |                                                 |
|                                     |                                              | Nombor Harta Modal                                        | •                                            |    |                    |                                                 |
|                                     |                                              | Model Aset (Harta Modal)                                  |                                              |    |                    |                                                 |
|                                     |                                              | No. Tagging                                               | •                                            |    |                    |                                                 |
|                                     |                                              | Model Aset (Sewaan)                                       | •                                            |    |                    |                                                 |
| Request Type                        | Insiden                                      | Status                                                    | Baharu                                       |    |                    |                                                 |
| Mode                                | Not Assigned                                 | Level                                                     | Not Assigned                                 |    |                    |                                                 |
| Priority                            | Not Assigned                                 | Inventori / Alat Ganti                                    | Not Assigned                                 |    |                    |                                                 |
| Created By                          | Nazzri Karim                                 | Department                                                | Institut Pendidikan Guru Kampus Batu Lintang |    |                    |                                                 |
| Template                            | ADUAN ICT BAHAGIAN/CAWANGAN                  | Created Date                                              | Feb 17, 2021 07:52 AM                        |    |                    |                                                 |
| DueBy Date                          | Feb 19, 2021 05:00 PM                        | Last Update Time                                          | •                                            |    |                    |                                                 |

| Reques                       | solutions                                     |                                           |                                              |                 |                                                 |
|------------------------------|-----------------------------------------------|-------------------------------------------|----------------------------------------------|-----------------|-------------------------------------------------|
| Issue Catalog                | 0                                             |                                           |                                              |                 |                                                 |
|                              |                                               |                                           |                                              | 1               |                                                 |
| Actions - Reply              |                                               |                                           |                                              |                 |                                                 |
| #771 ADUAN ICT BA            | HAGIAN/CAWANGAN                               |                                           |                                              | Status :        | Baharu                                          |
| by Nazzri Karim on Feb 17, 2 | 2021 07:52 AM   DueBy : Feb 19, 2021 05:00 PM |                                           |                                              | DueBy Date :    | Feb 19, 2021 05:00 PM                           |
| The Productor Materia        |                                               |                                           |                                              | More Properties |                                                 |
| Details Resolution History   |                                               |                                           |                                              | •               |                                                 |
| Description                  |                                               |                                           | <b>t</b>                                     | ali.ipgm        |                                                 |
| beschjuun                    |                                               |                                           |                                              | ali@ipgr        | n.ipgm.edu.my                                   |
| INTERNET CANNOT OPEN         |                                               |                                           |                                              | Employee ID     | ali.ipgm                                        |
| Reply                        |                                               |                                           |                                              | Department      | Institut Pendidikan Guru<br>Kampus Batu Lintang |
|                              |                                               |                                           |                                              | Phone           | 082-228000                                      |
| Conversations                |                                               |                                           | Anda boleh juga mengemaskini                 | School Code     |                                                 |
|                              |                                               |                                           | profil anda dengan                           | IC Number       | 000112135001 000112-13-5001                     |
| System Feb 17, 2021 07:52 A  | м                                             |                                           | memasukkan gambar dan                        | School Name     |                                                 |
| Burneting                    |                                               |                                           | kemaskini data anda.                         | Section /       | -                                               |
| Properties                   |                                               |                                           |                                              | Unit            | hundalarik Kamandar                             |
| MAKLUMAT MASALAH ICT         | Not according to any city                     | Labori Derechana (Dalasta                 |                                              | Benetice To     | Surdreshik Komputer                             |
| Site                         | Prot associated to any site                   | Pembelajaran - DELIMA)                    |                                              | Mebile          | -                                               |
| Category                     | Internet Evolution                            | Lokasi Permohonan (Perkakasan & Perisian) | IPGK                                         | State           | 019 99991234                                    |
| subcategory                  | Net Assigned                                  | Lokasi Permohonan (Penetapan              | +                                            | Loug            | Salawar.                                        |
| Lain Jain (thestalaer)       |                                               | Senarai Lokasi Bahanian                   | Not Assigned                                 | Department      | Unit ICT                                        |
| Lannan (Nyatatan)            |                                               | Senarai Lokasi IAB                        | Not Assigned                                 | Grade           | ET19                                            |
| Nu am                        |                                               | Senarai Lokasi Cawangan                   | Not Assigned                                 | CHARLE.         |                                                 |
| Codepage Jani Terry          |                                               | Senarai Lokasi IPGK                       | IPG Kampus Batu Lintang                      |                 |                                                 |
| Group                        | IPG Kampus Batu Lintang                       | Senarai Lokasi IPGM                       | Not Assigned                                 |                 |                                                 |
| Technician                   | Mahadhir Sidi                                 | Senarai Lokasi Kolej Matrikulasi          | Not Assigned                                 |                 |                                                 |
| E-mail Id(s) To Notify       | -                                             | Aset (Bahagian Cawangan)                  |                                              |                 |                                                 |
|                              |                                               | Tahun Perolehan                           |                                              |                 |                                                 |
|                              |                                               | Nombor Harta Modal                        | •                                            |                 |                                                 |
|                              |                                               | Model Aset (Harta Modal)                  | •                                            |                 |                                                 |
|                              |                                               | No. Tagging                               | •                                            |                 |                                                 |
|                              |                                               | Model Aset (Sewaan)                       | +                                            |                 |                                                 |
| Request Type                 | Insiden                                       | Status                                    | Baharu                                       |                 |                                                 |
| Mode                         | Not Assigned                                  | Level                                     | Not Assigned                                 |                 |                                                 |
| Priority                     | Not Assigned                                  | Inventori / Alat Ganti                    | Not Assigned                                 |                 |                                                 |
| Created By                   | Nazzri Karim                                  | Department                                | Institut Pendidikan Guru Kampus Batu Lintang |                 |                                                 |
| Template                     | ADUAN ICT BAHAGIAN/CAWANGAN                   | Created Date                              | Feb 17, 2021 07:52 AM                        |                 |                                                 |
| DueBy Date                   | Feb 19, 2021 05:00 PM                         | Last Update Time                          | -                                            |                 |                                                 |
|                              |                                               |                                           |                                              | 1               |                                                 |